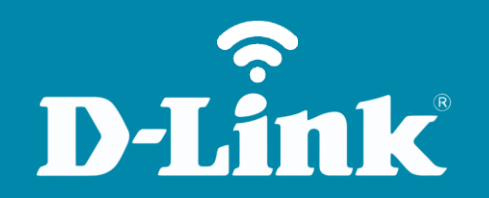

Configuração do Wi-Fi **DIR-905L** 

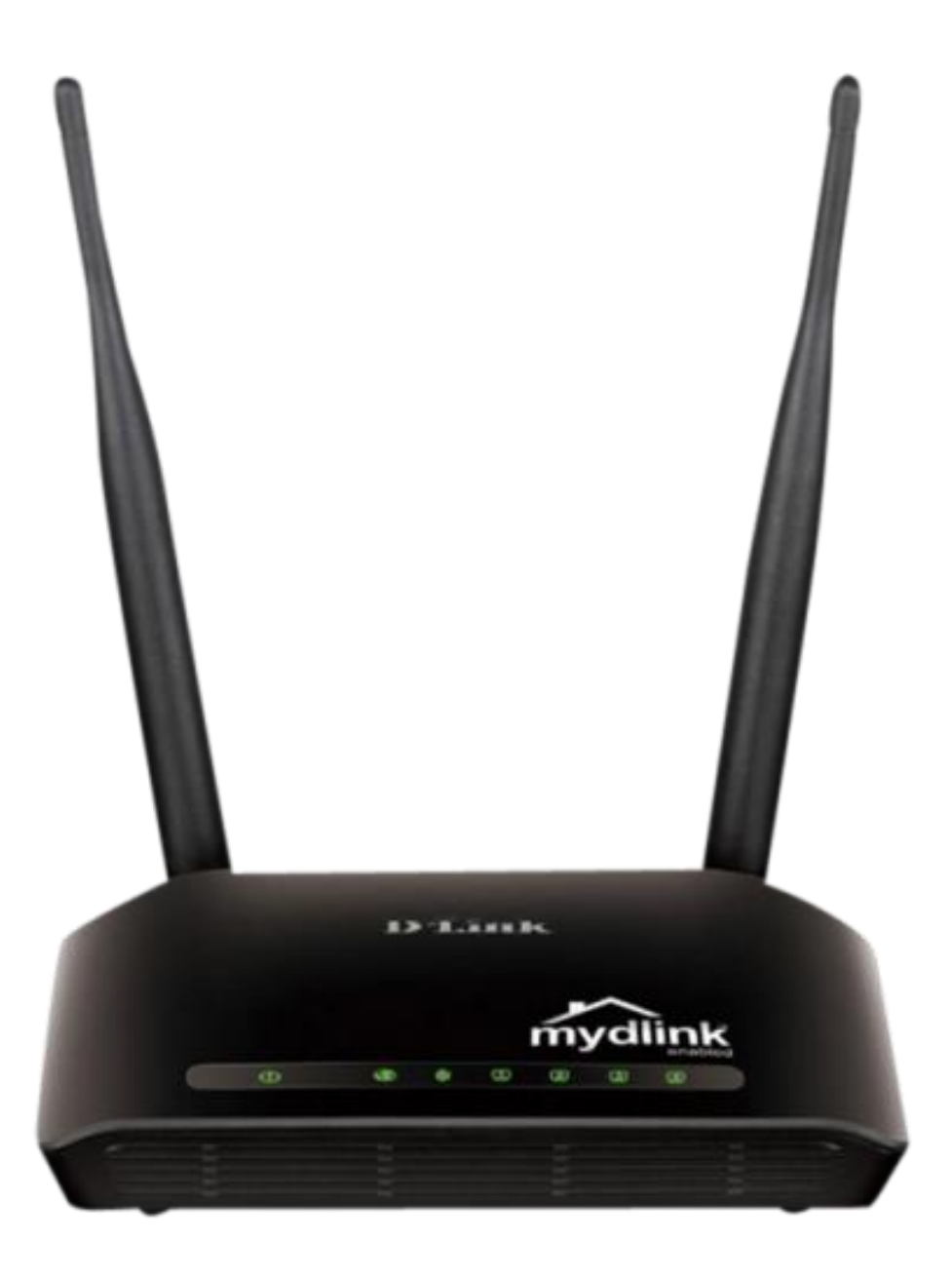

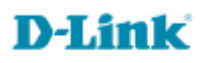

#### Procedimentos para configuração da Rede Wireless

1- Para realizar o procedimento de configuração Wireless WPA, o computador deve estar conectado via cabo Ethernet em uma das portas **LAN** do DIR-905L, e o seu Modem ADSL conectado na porta **Internet** do DIR-905L.

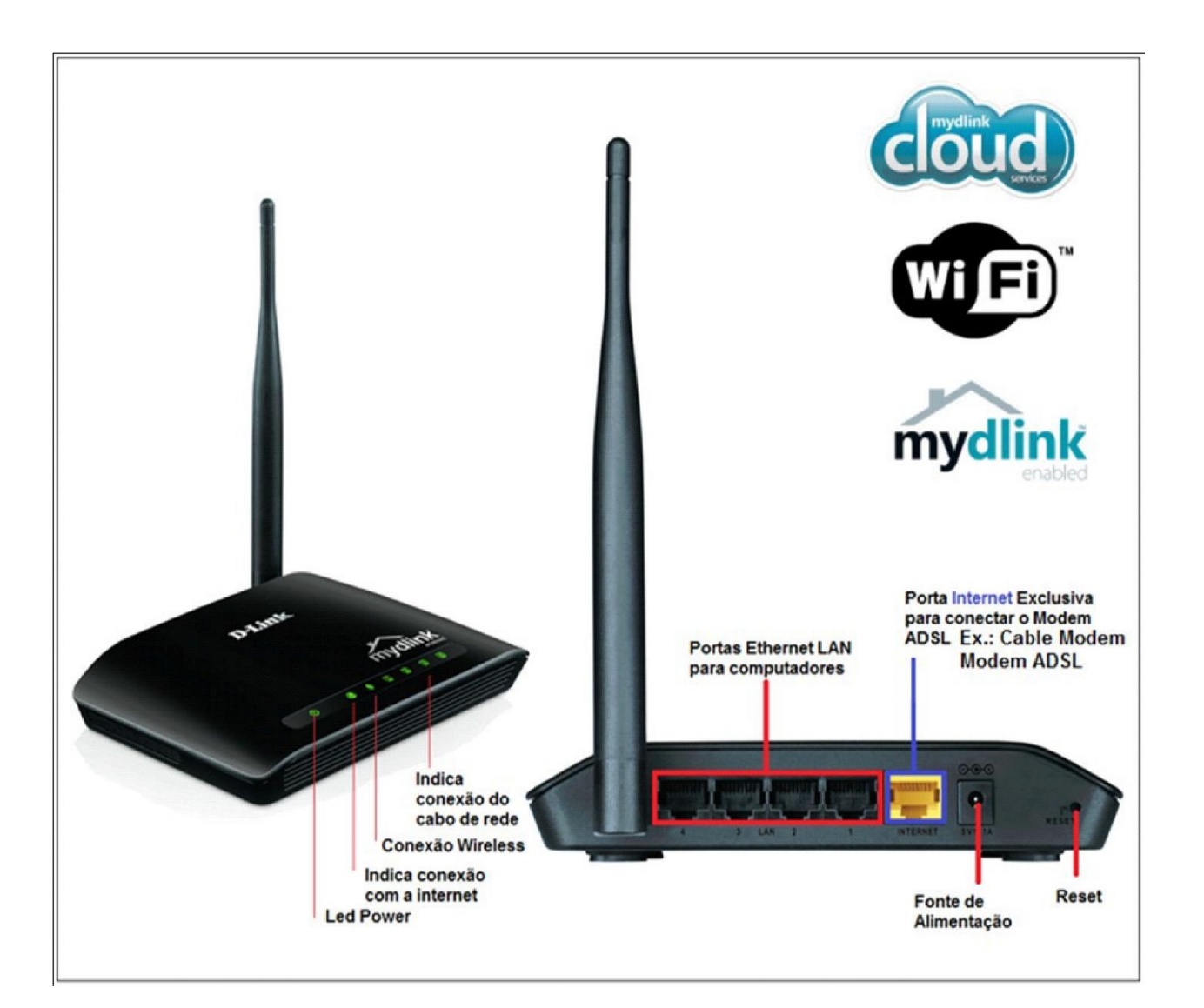

2- Para acessar a página de configuração abra o Internet Explorer, digite na barra de endereços http://192.168.0.1 e tecle **Enter**.

| ~    |                      |          |                 |   |         |   |     | X   |
|------|----------------------|----------|-----------------|---|---------|---|-----|-----|
| (+)) | 🧯 http://192.168.0.1 | ,Q - → X | <i> New Tab</i> | × | Audin a | 6 | 2 6 | 7 🕸 |

No centro da tela abrirá os campos para autenticação.

| Product Page : DIR-905L |             | Hardware Version : Ax | Firmware Version : 1.00 |
|-------------------------|-------------|-----------------------|-------------------------|
| D.I.Stale               |             |                       |                         |
| D-LINK                  |             |                       |                         |
|                         |             |                       |                         |
| Log In                  |             |                       |                         |
| Log in to the router :  |             | -                     |                         |
|                         | User Name : |                       |                         |
|                         | Password :  |                       |                         |
|                         | Log In      |                       |                         |
|                         |             | _                     |                         |
|                         |             |                       |                         |
| WIRELESS                |             |                       |                         |

O usuário e senha padrão do equipamento é: User Name: admin Password: (deixe em branco)

Clique apenas em Log In.

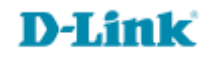

# 3- Clique em Setup Manual.

| Product Page : DIR-905L                                                                                                    | Hardware Version : Ax Firmware Version : 1.00                                                                    |
|----------------------------------------------------------------------------------------------------|----------------------------------------------------------------------------------------------------|
|                                                                                                    |                                                                                                    |
| D-Link                                                                                                    |                                                                                                    |
|                                                                                                    | and the second second second second second second second second second second second second second second second |
| CURRENT NETWORK SETTING                                                                                                    |                                                                                                    |
| The current network settings and the connection status are displayed by<br>reconfigure your wireless settings, please click the "Configure" button. "<br>settings by clicking "Manual Setup". | below. If you want to<br>You can also enter advanced                                                             |
| Internet Settings                                                                                                    |                                                                                                    |
| Internet Connection : Dynamic IP (DHCP) State                                                                                                    | is : Disconnected                                                                                                |
| Wireless Settings                                                                                                    |                                                                                                    |
| Network Name (SSID) : DIR-905 Status                                                                                                    | s: Unsecured Configure                                                                                           |
| Your current wireless security settings are not safe. We recommend<br>settings.                                                                                                    | nd you configure wireless                                                                                        |
| Device Info                                                                                                    |                                                                                                    |
| User Name : admin<br>Password :                                                                                                    |                                                                                                    |
| mydlink Account                                                                                                    |                                                                                                    |
| You have not activated mydlink service. Statu<br>Conne                                                                                                    | is: Not<br>Incted Configure                                                                                      |
| Cancel Manual Setup Save                                                                                                    | ettings                                                                                                    |
| WIRELESS                                                                                                    |                                                                                                    |

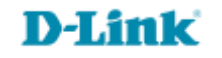

# 4- Clique nas abas SETUP> Wireless Connection e em seguida clique em Manual Wireless Connection Setup.

| Product Page : DIR-                     | 905L                                                                                                    |                                                                                                    | a. Kore e de la deur de                                                                                      | Hardware Version : Ax    | Firmware Version : 1.00                                                                                                    |  |  |  |
|-----------------------------------------|----------------------------------------------------------------------------------------------------|----------------------------------------------------------------------------------------------------|----------------------------------------------------------------------------------------------------|--------------------------|----------------------------------------------------------------------------------------------------|--|--|--|
| D-Lin                                   | k                                                                                                    |                                                                                                    |                                                                                                    |                          | $\prec$                                                                                                    |  |  |  |
| DIR-905L                                | SETUP                                                                                                    | ADVANCED                                                                                                    | MAINTENANCE                                                                                                  | STATUS                   | HELP                                                                                                    |  |  |  |
| Easy Setup                              | WIRELESS CONNEC                                                                                                    | TION                                                                                                    |                                                                                                    |                          | Helpful Hints                                                                                                    |  |  |  |
| Internet Connection Wireless Connection | There are 2 ways to s<br>wizard or you can man                                                                                 | If you are new to<br>wireless networking<br>and have never                                                                                                |                                                                                                    |                          |                                                                                                    |  |  |  |
| Lan Setup                               | Discourse to the to also                                                                                                    |                                                                                                    | ion will also wood to be                                                                                     | duration to data service | configured a wireless                                                                                                    |  |  |  |
| Time and Date                           | wireless clients and                                                                                                    | Wireless Network<br>Setup Wizard and the                                                                                                    |                                                                                                    |                          |                                                                                                    |  |  |  |
| Parental Control Rules                  |                                                                                                    |                                                                                                    |                                                                                                    |                          | router will guide you                                                                                                    |  |  |  |
| Logout                                  | WIRELESS CONNECT<br>If you would like to util<br>D-Link Systems Wireless<br>Note: Before launching<br>Quick Installation Guide | TION SETUP WIZARD<br>te our easy to use Web-bas<br>Router to the Internet, c<br>Wireless Connect<br>the wizard, please make s<br>included in the package. | ised Wizard to assist you in<br>lick on the button below.<br>on Setup Wizard<br>ure you have followed all st | connecting your new      | steps to get your<br>wireless network up<br>and running.<br>If you consider yourself<br>an advanced user and<br>have configured a<br>wireless router before,<br>click Manual Wireless<br>Network Setup to<br>input al the settings<br>manually. |  |  |  |
|                                         | MANUAL WIRELESS<br>If you would like to com<br>on the button below.                                                            | S CONNECTION OPTIO                                                                                                    | NS<br>Is of your new D-Link Rout<br>Connection Setup                                                         | er manually, then click  | More                                                                                                    |  |  |  |
| WIRELESS                                |                                                                                                    |                                                                                                    |                                                                                                    |                          |                                                                                                    |  |  |  |

6

### **D-Link**

5- Altere os seguintes parâmetros:

Wireless Mode: Wireless Router Habilite a opção Enable Wireless Wireless Network Name (SSID): digite um nome para a rede sem fio Desmarque a opção Enable Auto Channel Selection Wireless Channel: Escolha os canais 1,6 ou 11 (recomendado) Transmission Rate: Best (automatic) Desmarque a opção Enable Hidden Wireless Security Mode: Enable WPA/WPA2 Wireless Security (enhanced) Cipher Type: AUTO (TKIP/AES) PSK/EAP: PSK

Network Key: digite uma senha para a rede sem fio, de no mínimo 8 dígitos e no máximo 63.

Clique em Save Settings.

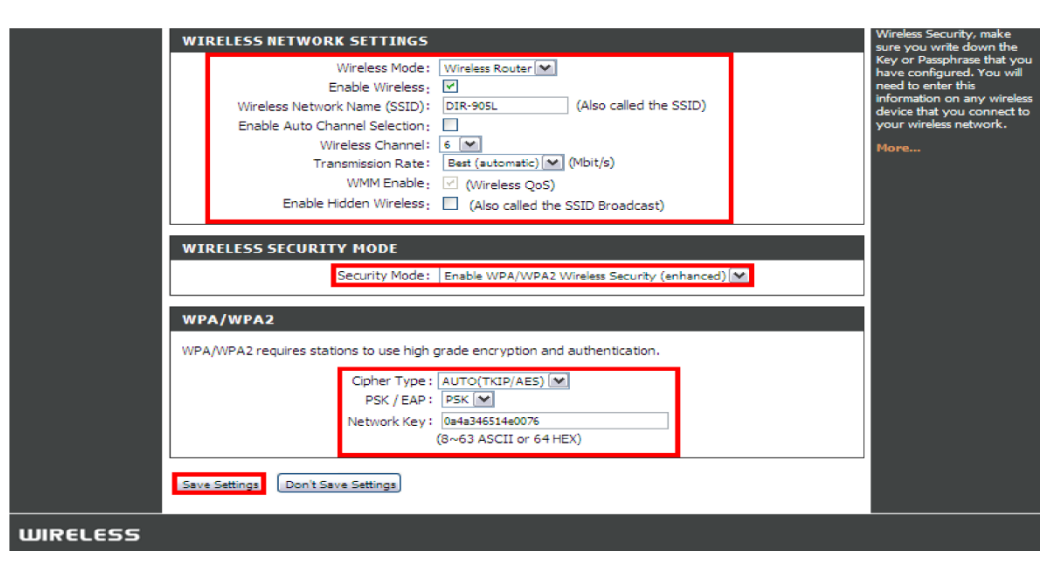

#### 6- Clique em **Reboot Now.**

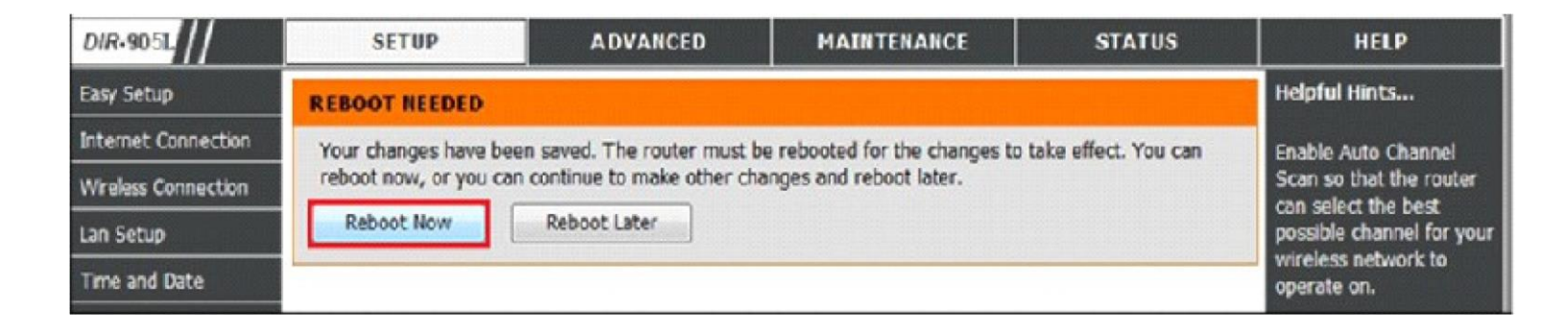

Após concluído o **Reboot**, irá voltar para a página inicial. Para confirmar se a conexão Wireless está funcionando corretamente, basta localizar a rede Wireless e conectar-se a ela.

\*Caso ocorra algum erro, verifique alguma possível interferência externa ou falha no computador. Tente trocar o canal da rede Wireless em WIRELESS CHANNEL para 6 ou 1 além ou 11. Se possível teste com mais de um computador. Suporte Técnico www.dlink.com.br/suporte